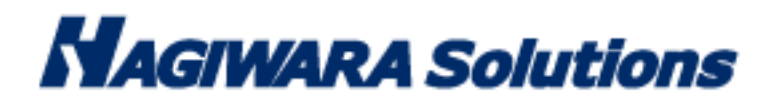

# <u>リトマス USB2 設定画面マニュアル</u>

| 設定                          |                                                                                |
|-----------------------------|--------------------------------------------------------------------------------|
| 記動方法「スキャンチード」間              |                                                                                |
|                             |                                                                                |
| <ul> <li>カウントダウン</li> </ul> | :起動時、15秒のカウントダウンを表示します。                                                        |
| ○メイン画面表示                    | :起動時、すぐにメイン画面を表示します。                                                           |
| ○即スキャン                      | :起動時、すぐにスキャンを開始します。                                                            |
| ~スキャンタイプ                    |                                                                                |
| ⊙ スキャンのみ                    | :スキャンだけで、削除処理は行いません。                                                           |
| ○ スキャン+即削除                  | :スキャン中に検知をしたら、すぐ削除処理を行います。<br>(システム動作に依存するファイルを削除する可能性があります)                   |
| ○スキャン+即隔離                   | :スキャン中に検知をしたら、すぐ隔離処理を行います。                                                     |
| ○スキャン+削除                    | ・ウイルスを検知した場合、「スキャン+即削除」モードにより<br>再スキャンを行うことができます。<br>再スキャンを行うかどうかは、ユーザが選択できます。 |
| 設定マニュアル                     | 保存 キャンセル                                                                       |

# **タブの説明**(隠れているタブは、右上の く) でスクロールすると表示されます)

| タブ      | 内容                                      |
|---------|-----------------------------------------|
| 起動方法    | リトマス USB2 起動時の動作を設定することができます。           |
| スキャンモード | リトマス USB2 スキャンモードを設定することができます。          |
| 削除/隔離設定 | メイン画面の削除ボタンか隔離ボタンどちらを有効にするか設定することができます。 |
| 定義ファイル  | 定義ファイルの取得先を設定することができます。                 |
| 除外リスト   | スキャンを除外するファイル、フォルダ、拡張子を設定することができます。     |
| 管理PC    | 管理 PC の設定を行うことができます。                    |
| ログ      | ログの保存設定を行うことができます。                      |
| ログ管理    | ログ管理サーバーの設定を行うことができます。                  |
| 画面      | リトマス USB2 の画面設定を行うことができます。              |
| ユーザー    | PCの権限/ユーザーに関する設定を行うことができます。             |
| お知らせ    | 弊社からのお知らせに関する設定を行うことができます。              |

|          | ● 設定を保存する場合は、管理者の許可を得てください。                          |
|----------|------------------------------------------------------|
| <u> </u> | • 設定変更の際にリトマス USB2 へのウイルス感染リスクがございます。必ず最新パターンのウイルス対策 |
|          | 製品がインストールされている PC で行なってください。                         |
|          |                                                      |

**P**.

# ■タブ:起動方法

# ■スタートアップモード

リトマス USB2 起動時の動作を設定することができます。

| :起動時、15秒のカウントダウンを表示します。 |                                                                        |
|-------------------------|------------------------------------------------------------------------|
| :起動時、すぐにメイン画面を表示します。    |                                                                        |
| :起動時、すぐにスキャンを開始します。     |                                                                        |
|                         | :起動時、15秒のカウントダウンを表示します。<br>:起動時、すぐにメイン画面を表示します。<br>:起動時、すぐにスキャンを開始します。 |

- ・カウントダウン:起動時に約15秒のカウントダウン(スキャン開始)画面を表示します。
- ・メイン画面表示:起動時にカウントダウン画面を表示せず、メイン画面を表示します。
- ・即スキャン:起動時にカウントダウン画面は表示しないで、すぐにスキャンを開始します。

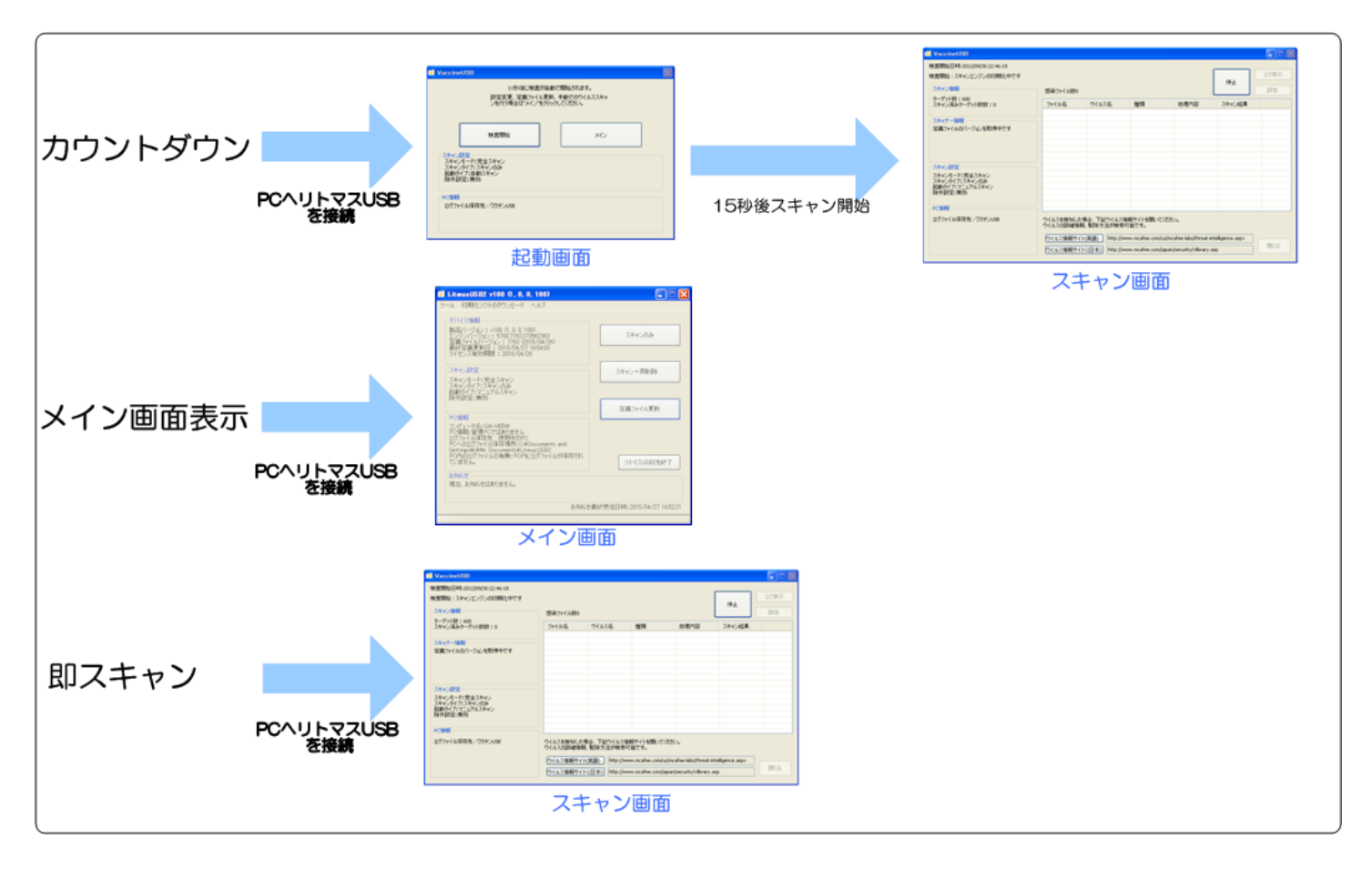

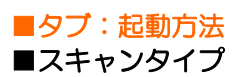

リトマス SB2のウイルススキャンのタイプを選択することができます。

| r | スキャンタイプ   |                                                                               |
|---|-----------|-------------------------------------------------------------------------------|
|   | 💿 スキャンのみ  | :スキャンだけで、削除処理は行いません。                                                          |
|   | ○スキャン+即削除 | :スキャン中に検知をしたら、すぐ削除処理を行います。<br>(システム動作に依存するファイルを削除する可能性があります)                  |
|   | ○スキャン+削除  | ウイルスを検知した場合、「スキャン+即削除」モードにより再スキャンを<br>行うことができます。<br>再スキャンを行うかどうかは、ユーザが選択できます。 |

| 項目       | 内容                                    |
|----------|---------------------------------------|
| スキャンのみ   | ウイルスを検知しても削除・隔離はしません。                 |
| スキャン+即削除 | ウイルスを検知次第、すぐに削除処理を行います。               |
| スキャン+即隔離 | ウイルスを検知次第、すぐに隔離処理を行います。               |
| スキャン+削除  | ウイルス検知を1度行い、ウイルス検知終了後、ウイルスが発見されるとウイルス |
|          | ファイルリストを表示します。ユーザー承認後にウイルス感染したファイルを削除 |
|          | します。                                  |

まず[スキャンのみ]を選択しウイルススキャンを行なって頂き、そのウイルスが削除・隔離しても問題無い事を確認 して頂いた後に、[スキャン+即削除]または[スキャン+即隔離]をして頂くことを推奨致します。

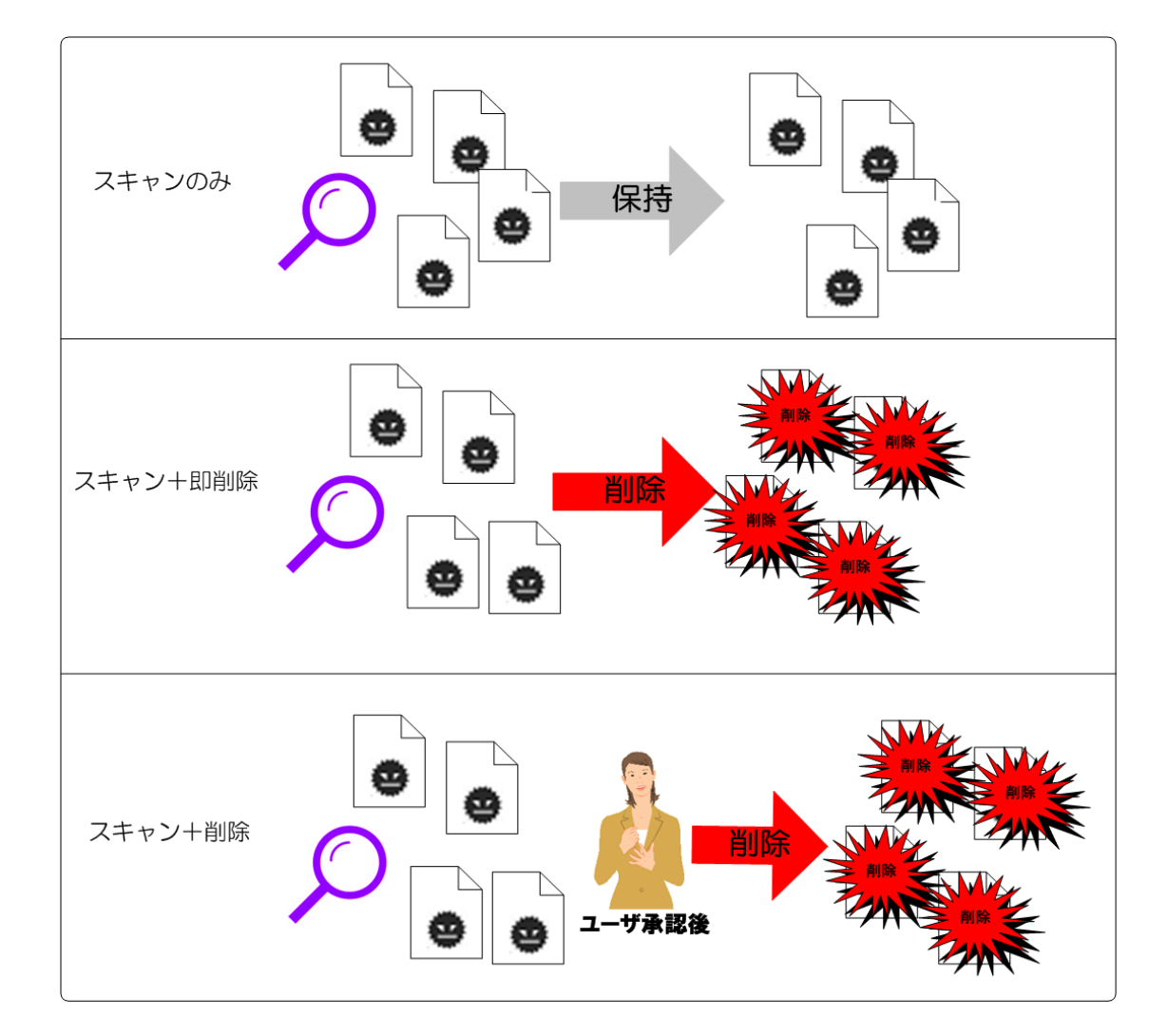

■タブ:スキャンモード

# ■スキャンモード

ウイルススキャンを行う範囲を設定することができます。

| -スキャンモード                   |                                    |
|----------------------------|------------------------------------|
| ◎ 完全スキャン                   | :認識しているドライブ全て検査します。                |
| ◎ 標準スキャン                   | :感染率が高い場所を指定して検査することができます。         |
| ◎ SDカード・USBメモリ・FDDス<br>キャン | :PCに接続されているSDカード・USBメモリ・FDDを検査します。 |
| ◎ カスタムスキャン                 | :スキャン場所を選択して調査することができます。           |
| 🔘 プロセススキャンのみ               | :PCで動作しているプロセスのみ検査します。             |

| 項目              | 内容                                                        |
|-----------------|-----------------------------------------------------------|
| 完全スキャン          | すべてのドライブをスキャンします(ネットワークドライブはスキャンしません)。                    |
|                 | ※弊社推奨設定                                                   |
| 標準スキャン          | 感染率が高い範囲を限定してスキャンします。お時間がない場合ご使用ください。                     |
|                 |                                                           |
|                 | ※1)、2)、3)、4)は、指定されたパス内の階層フォルダは検索しません)。                    |
|                 | 1) C:¥                                                    |
|                 | 2) C:¥WINDOWS¥                                            |
|                 | 3) C:¥WINDOWS¥system¥                                     |
|                 | 4) C:¥WINDOWS¥system32¥                                   |
|                 | 5) C:¥Documents and Settings¥ (※Vista 以降は C:¥Users¥となります) |
|                 |                                                           |
| SD カード・USB メモリ・ | PC に接続されている、SD カードなどのリムーバブルディスクと認識される                     |
| FDD スキャン        | メモリ媒体をウイルススキャンします。                                        |
| カスタムスキャン        | ユーザー様が選択した場所をスキャンします。                                     |
|                 | スキャンする範囲は⑤スキャンリストで設定してください。                               |
| プロセススキャンのみ      | PC で動作しているプロセスのみスキャンします。                                  |

カスタムスキャンを選択した場合、スキャンする場所を設定することができます。

| I:¥i386¥ |  |  |  |
|----------|--|--|--|
|          |  |  |  |
|          |  |  |  |
|          |  |  |  |

| 項目          | 内容                                 |
|-------------|------------------------------------|
| スキャンフォルダを追加 | クリックするとフォルダ選択画面を表示します。スキャンするフォルダを選 |
|             | 択してください。スキャンリストへ追加します。             |
| 削除          | スキャンリストに追加したファルダを削除することができます。削除する項 |
|             | 目を選択し、削除ボタンを押してください。               |

### ■タブ:削除/隔離設定

メイン画面で有効にするボタンを設定します。[スキャン+即削除]、[スキャン+即隔離]のどちらかを選択できます。 同時に両ボタンを有効にすることはできません。

### -削除/隔離設定-

メイン画面で有効にするボタンを選択します。標準設定は[スキャン+即削除]です。

● メイン画面の[スキャン+即削除]ボタンを有効化

○メイン画面の[スキャン+即隔離]ボタンを有効化

#### ■[スキャン+即削除]ボタンを有効化した場合のメイン画面

| 🔮 LitmusUSB2 v110 (1, 1, 0, 110)                                                                       |                                |
|----------------------------------------------------------------------------------------------------|--------------------------------|
| ツール 関連ソフト ヘルブ                                                                                          |                                |
| ←デバイス情報                                                                                                |                                |
| 製品バージョン: v110 (1, 1, 0, 110)<br>エンジンバージョン: 5800.7501 380116301<br>定義ファイルバージョン: 8082 (2016/02/21)       | スキャンのみ                         |
| 最終定義更新日:2016/02/22113227<br>ライセンス有効期限:2016/05/25                                                       | スキャン+即削除                       |
| スキャン設定                                                                                                 |                                |
| スキャンモード:標準スキャン<br>スキャンタイプ:スキャンのみ<br>起動タイプ:マニュアルスキャン<br>除外設定:無効                                         | スキャン+即隔離                       |
|                                                                                                    |                                |
| <ul> <li>PC情報値</li> <li>コンピュータ名: K</li> <li>PC情報: 管理POではありません</li> <li>ログファイル以保存先: リトマスUSB2</li> </ul> | 定義ファイル更新                       |
|                                                                                                    | リトマスUSB2を終了                    |
| ┌お知らせ                                                                                                  |                                |
| 現在、お知らせはありません。                                                                                         |                                |
|                                                                                                    | お知らせ最終受信日時:2016/02/22 11:29:48 |
|                                                                                                    |                                |

■[スキャン+即隔離]ボタンを有効化した場合のメイン画面

| LitmusUSB2 v110 (1, 1, 0, 110)                                                                |                                |
|-----------------------------------------------------------------------------------------------|--------------------------------|
| ツール 関連ソフト ヘルプ                                                                                 |                                |
| デバイス情報                                                                                        |                                |
| 製品バージョン:v110 (1, 1, 0, 110)<br>エンジンバージョン:5800.7501.380116301<br>定差ファイルバージョン:8082 (2016/02/21) | スキャンのみ                         |
| 最終定義更新日:2016/02/22 11:32:27<br>ライセンス有効期限:2016/05/25                                           |                                |
| スキャン設定                                                                                        | スキャン+即削除                       |
| スキャンモード:カスタムスキャン<br>スキャンタイプ・スキャンのみ                                                            |                                |
| 起動タイプ:マニュアルスキャン<br>除外設定:無効                                                                    | スキャン+即隔離                       |
| PCI書編                                                                                         |                                |
| コンピュータ名:K<br>PC情報:管理PCではありません<br>ログファイルは呆存先:リトマスUSB2                                          | 定義ファイル更新                       |
|                                                                                               |                                |
|                                                                                               | リトマスUSB2を終了                    |
| お知らせ                                                                                          |                                |
| 現在、お知らせはありません。                                                                                |                                |
|                                                                                               | お知らせ最終受信日時:2016/02/22 11:29:48 |
|                                                                                               |                                |

# 一定義ファイル更新方法

- ●インターネットを使用して定義ファイルを更新します。
- ○インターネット経由またはLocal Updater経由で定義ファイルを更新します
- ○□ーカルネットワークを使用して、LocalUpdaterから定義ファイルを更新します

LocalUpdaterで設定した定義ファイル保存先の共有フォルダパスを入力してください。 入力例:¥¥192.168.0.1¥LocalUpdate

○インターネット経由またはMcAfee VirusScan Enterpriseから定義ファイルを更新します

○ McAfee VirusScan Enterpriseから定義ファイルを更新します

LocalUpdaterをダウンロード

| 項目                                         | 内容                                                  |
|--------------------------------------------|-----------------------------------------------------|
| インターネットを使用して定義ファイルを                        | インターネット経由で定義ファイルをダウンロードします。                         |
| 更新します                                      |                                                     |
| インターネット経由または Local Updater                 | インターネットまたはLocal Updater で定義ファイルをダウンロードし             |
| 経由で定義ファイルを更新します                            | ます。                                                 |
| ローカルネットワークを使用して、Local                      | Local Updater から定義ファイルをダウンロードします。                   |
| Updater から定義ファイルを更新します。                    |                                                     |
| インターネット経由または McAfee                        | PC にインストールされている McAfee VirusScan Enterprise が持っ     |
| VirusScan Enterprise から定義ファイル<br>  を更新します。 | ている定義ファイルまたはインターネットで定義ファイルをダウンロー                    |
|                                            | ドします。                                               |
| McAfee VirusScan Enterprise から定義           | McAfee VirusScan Enterprise が持っている定義ファイルをダウンロ       |
| ノアイルを更新します。<br>                            | ードします。                                              |
| LocalUpdater をダウンロード                       | 定義ファイル中継ソフトウェア「ローカルアップデータ」ダウンロードサイト<br>(web)へ移動します。 |

※Local Updater は定義ファイルを社内サーバーに一旦ダウンロードするためのサーバーソフトウェアです。 本ソフトウェアの詳細ならびにご提供方法につきましては、別途ご案内いたします。

# ■タブ:除外リスト■スキャン除外リスト

スキャンから外すフォルダ/ファイルとファイル拡張子を設定することができます。大文字小文字の区別は行いません。

| <b>&gt;</b> 除外処理有効                  | 拡張子単位で除外設定を追加します<br><入力例> txt |
|-------------------------------------|-------------------------------|
|                                     | 追加                            |
| *.jar<br>C:¥inf¥<br>C:¥pagefile.sys |                               |
|                                     | 除外フォルダノファイルを追加 削除             |

| 項目                | 内容                                 |
|-------------------|------------------------------------|
| 除外処理有効ボタン         | チェックをつけると、除外項目の追加が可能になります。         |
| 除外フォルダ/ファイルを追加ボタン | クリックするとフォルダ選択画面を表示します。スキャンを除外するフォル |
|                   | ダ・ファイルを選択してください。除外リストへ追加します。       |
| 削除ボタン             | スキャンの除外設定をしたファイル・ファルダ・拡張子を削除することがで |
|                   | きます。除外する項目を選択し、除外ボタンを押してください。      |
| 拡張子欄              | スキャンを除外するファイル拡張子を追加することができます。      |
|                   | スキャン除外する拡張子を入力し、追加ボタンを押してください。     |
|                   | 除外リストへ追加します。                       |

# ■タブ:管理PC

# ■リトマス USB2 への動作制限

管理 PC 以外の PC でリトマス USB2 の動作制限を掛けることができます。ユーザー様に設定変更等を禁止したい 場合にご使用ください。

~リトマスUSB2への動作制限

管理PC以外のPC上でのリトマスUSB2動作制限を設定します。

○ 設定変更などの動作制限をかけます

● 設定変更などの動作制限をかけません。

管理PC設定ソフトウェアを開く

| 項目                | 内容                                      |
|-------------------|-----------------------------------------|
| 動作制限をかける          | 管理 PC 以外の PC 上で以下の動作制限をかけます。            |
|                   | ・ ソフトウェア更新                              |
|                   | • 設定変更                                  |
|                   | <ul> <li>ログファイルの出力/ログファイルの削除</li> </ul> |
| 動作制限をかけない         | 動作制限をかけません。                             |
| 管理 PC 設定ソフトウェアを開く | 管理 PC 設定ソフトウェアが格納されているフォルダへ移動します        |

# ■管理 PC ログファイル設定

管理 PC 用に自動的にログを保存するかどうかを設定することができます。 管理 PC 用ログ保存を作成すると、管理 PC へ接続した時に自動的に管理 PC ヘログファイルが保存されるため ログを容易に管理することが可能になります。

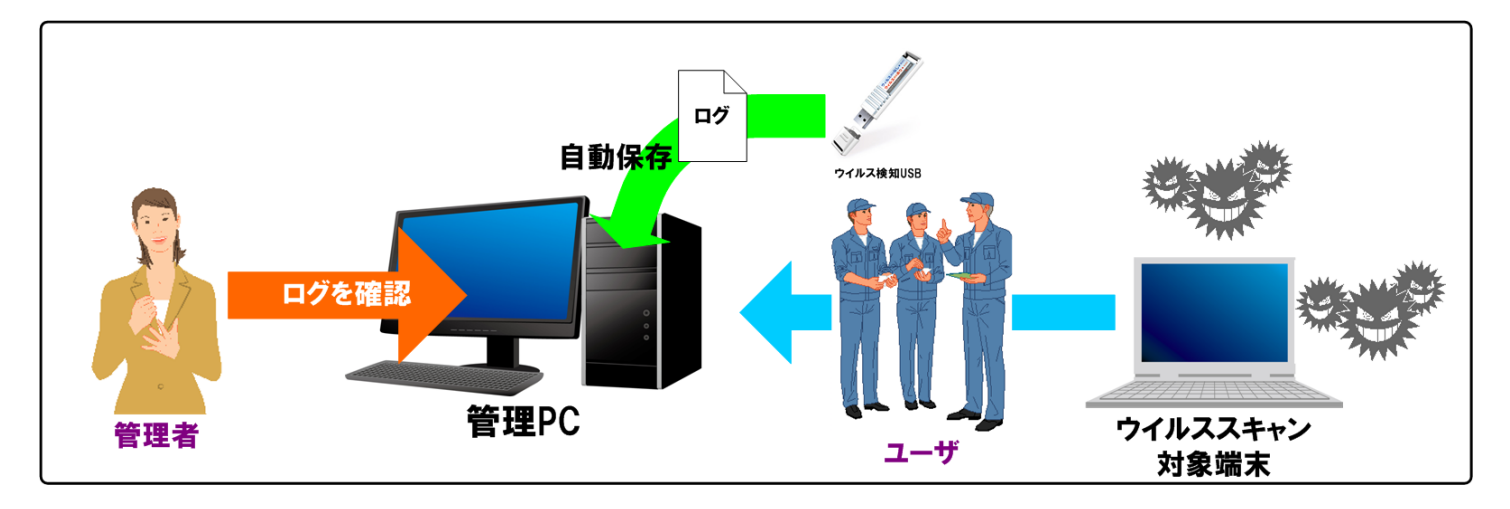

# -管理PCDグファイル設定

管理PCに自動的にログを保存することができます。

●管理PC用ログを作成しません

○管理PC用ログを作成します

| 項目               | 内容                                       |
|------------------|------------------------------------------|
| 管理 PC 用ログを作成しません | 管理 PC 用ログをリトマス USB2 内に作成しません。            |
| 管理 PC 用ログを作成します  | 管理PC用ログをリトマスUSB2内に作成し、管理PCへ自動的にログを保存します。 |

P. 8

■ その他詳細事項

| 項目                              | 内容                                                                                                 |  |
|---------------------------------|----------------------------------------------------------------------------------------------------|--|
| 管理 PC へのログ送信タイミング               | ・ ウイルス定義ファイル更新後                                                                                    |  |
|                                 | ・ ウイルススキャン処理終了後                                                                                    |  |
|                                 | <ul> <li>メイン画面→ツール→[管理 PC にログを保存]ボタンを押した時</li> </ul>                                               |  |
|                                 |                                                                                                    |  |
|                                 | ∠ LitmusUSB2 v100 (1, 0, 0, 100)     □ □                                                           |  |
|                                 | ツール 関連ソフト ヘルプ                                                                                      |  |
|                                 | 設定 ログ表示                                                                                            |  |
|                                 |                                                                                                    |  |
|                                 |                                                                                                    |  |
|                                 | 管理PCIEDグを保存 7                                                                                      |  |
|                                 | ログ管理サーバーベログを送信<br>スキャン+即削除                                                                         |  |
|                                 | スキャンモード:カスタムスキャン<br>スキャンタイプ・スキャンのみ                                                                 |  |
| 管理 PC へのログの保存場所                 | ログインユーザーのMy Documents¥AdminLitmusUSB2_Logフォルダの下です。                                                 |  |
|                                 | ※ 環境変数を実際のパス:                                                                                      |  |
|                                 | %USERPROFILE%¥My Documents¥AdminLitmusUSB2_Log                                                     |  |
|                                 |                                                                                                    |  |
|                                 | ログファイルは以下のフォルダに分けられ保存されます。                                                                         |  |
|                                 | AdminLitmusUSB2_Log¥****¥@@@@@¥ログファイル                                                              |  |
|                                 | ・*****:ウイルス有り無しで格納フォルダが変わります。                                                                      |  |
|                                 | -ウイルス有り:Virus_Log                                                                                  |  |
|                                 | -ウイルス無し:NoVirus_Log                                                                                |  |
|                                 | <ul> <li>・ @@@@@@:スキャンを行った月(YYYYMM)が入ります。</li> <li>         、</li></ul>                            |  |
| 官理 PC 用ログ内谷<br>管理 PC ヘログを送信した後の | 通常のロク内谷と回してす。<br>管理 PC ヘログファイルを送信後、送信に成功した日トマス USB2 内の管理 PC 用                                      |  |
| リトマスUSB2内の管理PCログ                | ログは削除されます。                                                                                         |  |
| 管理 PC ログの閲覧方法                   |                                                                                                    |  |
|                                 | 管理 PC へ出力した管理 PC ログを閲覧ください。                                                                        |  |
| リトマス USB 2 内の管理 PC 用            | 皆年FU、山力Uに皆年FU ログを閲見へたさい。                                                                           |  |
| ログ削除方法                          |                                                                                                    |  |
|                                 | ※通常のログも削除されるのでと注意へたさい。                                                                             |  |
|                                 | C LitmusUSB2 v100 (1, 0, 0, 100)                                                                   |  |
|                                 | 2個のファイルが見つかりました                                                                                    |  |
|                                 | C:¥Documents and Settings¥user¥My Documents¥LitmusUSB2¥LitmusUSB2_Log¥NoVirus_Log¥201505¥2015050 💌 |  |
|                                 | ログ出力                                                                                               |  |
|                                 |                                                                                                    |  |
|                                 | [PC Information] ComputerName=9E48FFD7B32E4EC Dete=2015/05/08 19:14:41                             |  |
|                                 | IPAddress=172.16.100,100,<br>IsAdministrator=0                                                     |  |
|                                 | IsMasterPC=0<br>IsSafeMode=0                                                                       |  |
| リトマス USB2 内に管理 PC 用             | リトマス USB2 のログ画面に下部に表示されます。                                                                         |  |
| ログ有無の確認方法                       | ログ管理サーバー用ログファイル:なし                                                                                 |  |
|                                 | 管理PC用ログファイル:なし                                                                                     |  |
|                                 |                                                                                                    |  |

P. 9

■管理 PC の設定方法 管理 PC を設定するには管理 PC 設定ソフトウェアを使用してください。 [管理 PC 設定ソフトウェアを開く]ボタンで管理 PC 設定ソフトウェアが格納されているフォルダへ移動します。

管理 PC へ設定する PC 上で管理 PC 設定ソフトウェアを実行し、[本 PC をリトマス USB2 の管理 PC として設定する] を選択し、[PC へ設定書き込む]ボタンを押してください。

| 📴 Master Pc Regist                | × |
|-----------------------------------|---|
|                                   |   |
| 本ソフトウェアはリトマスUSB2の管理PCを設定することができます |   |
| ● 本PCをリトマスUSB2の管理PCとして設定する        |   |
| ○ 本PCをリトマスUSB2の管理PCとして設定しない       |   |
|                                   |   |
| PCへ設定を書き込む                        |   |
|                                   | _ |

以下の OS/権限では管理 PC を設定しないでください。ログを保存することができません。

| 対象 OS/権限 | ・Windows2000 /管理者権限を持っていないユーザー          |
|----------|-----------------------------------------|
|          | ・WindowsXP /管理者権限を持っていないユーザー            |
|          | ・Windows2003 Server /管理者権限を持っていないユーザー   |
|          | ・Windows2003 ServerR2 /管理者権限を持っていないユーザー |

# ■タブ:ログ ■ログファイル保存設定

リトマス USB のログ保存先を設定します。

# ーログファイル保存設定・

- ログをリムーバブルディスク内に保存します。(非推奨) \*リトマスUSB2がウイルス感染する可能性があります。
- リトマスUSB2の秘匿領域へログを保存します(強く推奨) リトマスUSB2はウイルス感染しません。
   WindowsXPの制限ユーザではPCへ保存します

□□グ領域が少なくなったら、警告を表示します。

# -PCへのログファイル保存設定(リトマスUSB2内へログ保存ができない場合)

- ログをPCへ保存する場合、強制的にログを保存します
- ○□グをPCへ保存する場合、確認メッセージを表示します
- ◯PCへはログを保存しません

# - スキャンエラーの記載

● スキャンできないファイルをエラーとしてログへ記載する
 ● スキャンできないファイルをエラーとしてログへ記載しない

| 項目              | 内容                                        |
|-----------------|-------------------------------------------|
| ログをリムーバブルディスク   | ログをリトマス USB のリムーバブルディスクへ保存します。            |
| 内に保存します(非推奨)    | ログ保存時にリトマス USB ヘウイルス感染する可能性があるので推奨いたしません。 |
| リトマス USB の秘匿領域へ | ログをリトマス USB の秘匿領域へ保存します。ログ保存時もウイルス感染しません。 |
| ログを保存します(強く推奨)  | WindowsXP の制限ユーザーでは PC ヘログを保存します。         |
| チェックボックス        | ログ保存領域の空き容量が少なくなった場合、警告を表示するかを設定します。      |
| ログ領域が少なくなったら、   |                                           |
| 警告を表示します。       |                                           |

# 以下の OS/権限ではリトマス USB 内にログを保存することができません。

| 対象 OS/権限 | ・WindowsXP /管理者権限を持っていないユーザー            |
|----------|-----------------------------------------|
|          | ・Windows2003 Server /管理者権限を持っていないユーザー   |
|          | ・Windows2003 ServerR2 /管理者権限を持っていないユーザー |

# 上記環境ではログを PC へ保存します。その時の処理について設定を行うことができます。

PCへのログファイル保存設定(ワクチンUSB内へログ保存ができない場合)・

- ログをPCへ保存する場合、強制的にログを保存します
- ◯□グをPCへ保存する場合、確認メッセージを表示します
- ◯PCへはログを保存しません

# ・ログをPCへ保存する場合、強制的にログを保存します

対象 OS/権限でウイルススキャンを終了した後に強制的に PC ヘログを保存します。 保存場所は「Documents and Settings¥user 名¥My Documents¥LitmusUSB2」フォルダです。

・ログをPCへ保存する場合、確認メッセージを表示します

対象 OS/権限でウイルススキャンを終了した後に以下のメッセージが表示され PC ヘログを保存するか 選択することができます。

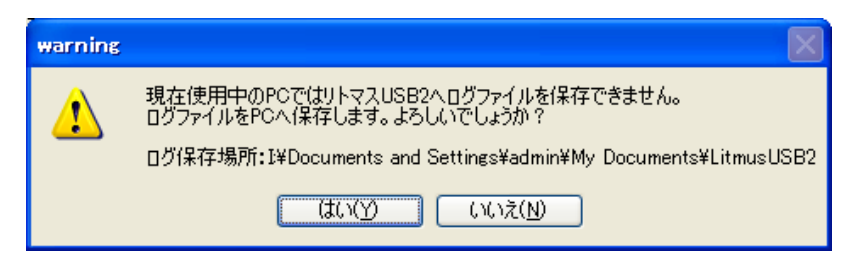

[はい]を選択した場合、ログが PC へ保存されます。 保存場所は「Documents and Settings¥user 名¥My Documents¥LitmusUSB2」フォルダです。

### • PC へはログを保存しません

対象 OS/権限でウイルススキャンを行った場合であっても、PC ヘログを保存しません。 PC ヘログを残したく無いユーザー様は本項目を選択してください。

# ■スキャンエラーの記載

リトマス USB はスキャンできないファイルがある場合、それをエラーログとして残します。 エラーをログへ記載するかを選択することができます。 ※ver110 以降の標準は「スキャンできないファイルをエラーとしてログへ記載しない」です。

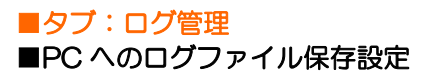

InfoBanker(別売り)/SKYSEA Client View(別売り)へログ送信する機能の設定をすることができます

# InfoBanker とは?

Info Banker は、リトマス USB2 が取得したログをネットワーク経由で収集し、管理するサーバーソフトウェアです。 ログはデータベース化し管理され、ネットワークで接続されたクライアント(PC 等)からブラウザ経由で閲覧する ことができます。管理者様の負担を減らし、運用管理を容易にします。

またウイルス検知ログ(ログ内のスキャン結果: Virus Found)受信時に、指定のメールアドレスへ通知メールを送ることができます。

管理者はウイルス有無を確認するために毎日 InfoBanker ヘログインする必要が無くなります。

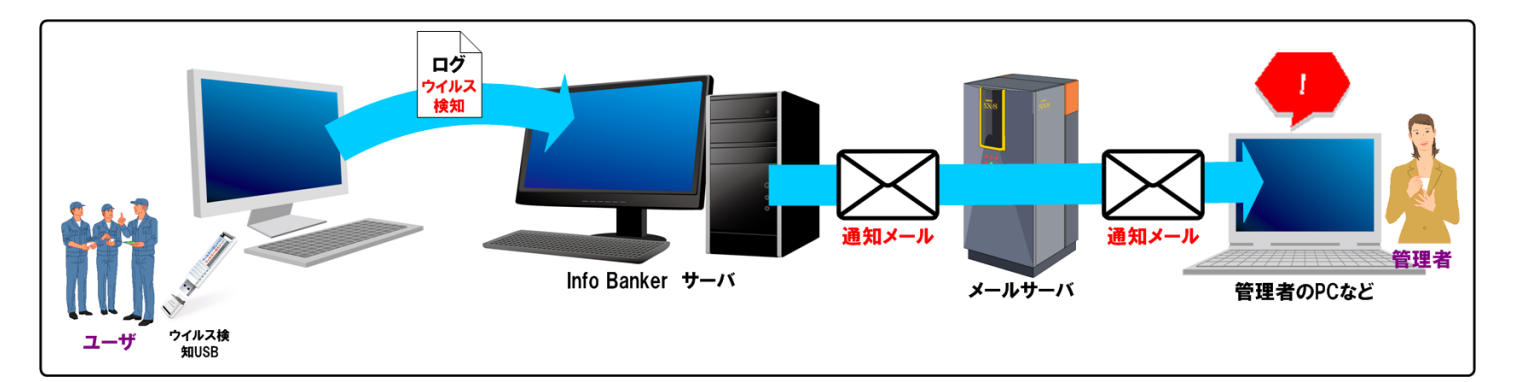

# 設定画面

| nfoBankerを使用します                           | * |
|-------------------------------------------|---|
| ログ管理サーバー設定                                |   |
| ログ管理サーバのIPアドレスを入力してください。<br>入力例:127.0.0.1 |   |
| 127.0.0.1                                 |   |

| 項目         | 内容                                                        |
|------------|-----------------------------------------------------------|
| ログ管理サーバー設定 | ログをどこに送信するか設定してください。                                      |
|            | ・ログ管理サーバーを使用しません:ログを送信しません。                               |
|            | ・Info Banker を使用します:Info Banker ヘログを送信します。                |
|            | ・SkySea C/V を使用します:SKYSEA Client View ヘログを送信します。          |
| ログ管理サーバー設定 | Info Banker/LogManager/SKYSEA Client View(管理サーバ)をインストールした |
|            | PCのIP アドレスを入力してください。                                      |

# -送信するログの種類

- ✓通常ログ
- 🔄 棚卸ログ

Info Banker への送信ログ設定 各ログ詳細については Info Banker のマニュアルをご確認ください。 ※SKYSEA Client View では通常ログ、ウイルス検知ログ、棚卸しログはございません。

| 項日              | 内容                                                                                                    |
|-----------------|----------------------------------------------------------------------------------------------------|
| <u></u><br>通常ログ | リトマス USB2 が毎回取得するログを送信します。                                                                                                |
| <u>ウイルス検知ログ</u> | リトマス USB2 がウイルスを検知したログのみ送信します。                                                                                            |
| 棚卸ログ            | 棚卸に使用するログを送信します。<br>棚卸ログ詳細設定ボタンを押すと、棚卸を行う月、対象月にユーザーに表示するメッセージを<br>設定できます。                                                 |
|                 | 設定                                                                                                    |
|                 | 送信月設定        棚卸を実行する月を選択してください                                                                                            |
|                 | □1月 □2月 □3月 □4月 ▼5月 □6月                                                                                                   |
|                 | □7月 □8月 □9月 □10月 □11月 □12月                                                                                                |
|                 | ィ棚卸火ッセージ設定                                                                                                    |
|                 | 棚卸時に近通知するメッセージを設定してください。(改行は無視されます。)                                                                                      |
|                 | 5月は棚卸を行いますので、必ず対象月に定義ファイル更新を行ってください。情報管理部                                                                                 |
|                 |                                                                                                    |
|                 |                                                                                                    |
|                 | OK +++>121                                                                                                    |
|                 |                                                                                                    |
|                 |                                                                                                    |
|                 | メッセージ表示例※棚却設定した月のみ表示されます                                                                                                  |
|                 | <ul> <li>✓ LitmusUSB2 v110 (1, 1, 0, 110)</li> <li>□□区</li> <li>ツール 関連ソフト ヘルプ</li> </ul>                                  |
|                 | ー デバイス情報                                                                                                    |
|                 | 製品パージョン: v110 (1, 1, 0, 110)<br>エンジンパージョン: 5800.7501 380116301<br>定義ファイルパージョン: 8082 (2016/02/21)<br>2015 (00 (00 11/00)27 |
|                 | スキャン+即削除<br>スキャン+即削除                                                                                                    |
|                 | スキャンモード:カスタムスキャン                                                                                                    |
|                 | スキャンツイン:スキャン00の<br>記動タイブ:マニュアルスキャン<br>除外設定:無効                                                                             |
|                 | PC情報                                                                                                    |
|                 | コンピュータ名:K<br>PO情報:管理PCです<br>ログファイル(保存先:使用中のPC<br>PCののログコマイル(保存機研: Macouments and                                          |
|                 | Settings¥admin¥My Documents¥LitmusUSB2<br>PC内のログファイルの有無:PC内にログファイルが保存され<br>ていません。                                         |
|                 | わ知らせ<br>現在、お知らせはありません。                                                                                                    |
|                 | お知らせ最終受信日時:2016/02/22 11:29:48                                                                                            |
|                 | 2月は書卸を行いますので、必ず対象月に定義ファイル更新を行ってください。情報管理部                                                                                 |

# ■ その他詳細事項

| 項目                                                      | 内容                                                                                                 |
|---------------------------------------------------------|----------------------------------------------------------------------------------------------------|
| ログ送信タイミング                                               | <ul> <li>ウイルス定義ファイル更新直後</li> </ul>                                                                 |
|                                                         | ・ ウイルススキャン処理終了後                                                                                    |
|                                                         | • [ログ管理サーバーヘログを送信]ボタンを押した時                                                                         |
|                                                         |                                                                                                    |
|                                                         | ツール 関連ソフト ヘルプ                                                                                      |
|                                                         |                                                                                                    |
|                                                         | スキャン+削除の実行 3562363 スキャンのみ 15/05/11)                                                                |
|                                                         | ソフトウェア更新         09:05:36           管理POCEDグを保存         7                                          |
|                                                         | ログ管理サーバーへログを送信<br>スキャン+即削除                                                                         |
|                                                         | スキャンモード:カスタムスキャン                                                                                   |
| InfoBanker/LogManager/<br>SKYSEA Client View 用<br>ログの内容 | InfoBanker/LogManager/ SKYSEA Client View の取扱説明書を御覧ください。                                           |
| InfoBanker/LogManager/                                  | InfoBanker/LogManager/ SKYSEA Client View へ ログファイルを送信後、送信                                          |
| SKYSEA Client View ヘロク<br>を送信した後のログについて                 | に成功した                                                                                              |
|                                                         | リトマス USB 内のログは削除されます。                                                                              |
| InfoBanker/LogManager/                                  | InfoBanker/LogManager/ SKYSEA Client View 用ログはリトマス USB から閲覧                                        |
| SKYSEA Client View 用ロク<br>の閲覧方法                         | することはできません。                                                                                        |
|                                                         | InfoBanker/LogManager/ SKYSEA Client View ヘアクセスし閲覧してください                                           |
| リトマス USB 内の                                             | リトマス USB2 のログ画面からログ[一括消去]を押してください。                                                                 |
| IntoBanker/LogManager/<br>SKYSEA Client View 田口グ        | ※通常のログも削除されるのでご注意ください。                                                                             |
| 削除方法                                                    | O LitmusUSB2 v100 (1, 0, 0, 100)                                                                   |
|                                                         | 2個のファイルが見つかりました                                                                                    |
|                                                         | C:¥Documents and Settings¥user¥My Documents¥LitmusUSB2¥LitmusUSB2_Log¥NoVirus_Log¥201505¥2015050 👽 |
|                                                         |                                                                                                    |
|                                                         |                                                                                                    |
|                                                         | [PC Information] ComputerName=9E48FFD7B32E4EC Date=2015/05/08 19:14:41                             |
|                                                         | IPAddress=172.16.100.100,<br>IsAdministrator=0<br>IsMasterPC=0                                     |
| リトマス USB 内に                                             | リトマス USB2 のログ画面に下部に表示されます。                                                                         |
| InfoBanker/LogManager/                                  |                                                                                                    |
| SKYSEA Client View 用ロク<br>があるかの確認方法                     | 管理PC用ログファイル:なし                                                                                     |

# ■タブ:画面

■画面の最前面表示

リトマス USB2 のウインドウを最前面にするかどうかを設定できます。

# 一画面の最前面表示・

# ⊙ 通常表示します

○リトマスUSB2を常に最前面に表示します

| 項目              | 内容                                            |
|-----------------|-----------------------------------------------|
| 通常表示する          | Window 標準画面で表示します。他のソフトウェアをリトマス USB2 の画面上に被せる |
|                 | ことが可能です。                                      |
| リトマス USB2 を常に最前 | 常に最前面にリトマス USB2 の画面を表示します。                    |
| 面に表示します         |                                               |

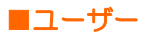

# ■権限昇格制御

制限ユーザーでは管理者に比べアクセスできる範囲が制限されており、それに伴いウイルススキャンできる範囲も狭くなります。Windows Vista 以降の OS で実行時に権限昇格画面を強制的に出し、容易に管理者としてご使用ことができるようにアシストする機能です。権限昇格にはそのアカウントの ID、パスワードが必要になります。

| - 按限县 终制领                                                                                                    |
|----------------------------------------------------------------------------------------------------|
|                                                                                                    |
| ○有効                                                                                                    |
| ● 無効                                                                                                    |
| ※有効の場合、Windows Vista以降のOSでは起動時にダイアログ(昇格画面)が表示されます。無効にすると本ダイアログは表示されなくなりますが、Windowsのシステムフォルダ<br>に存在するウイルスファイルを削除できません。 |

| 項目 | 内容                                             |  |
|----|------------------------------------------------|--|
| 有効 | Windows Vista 以降の OS で強制的に権限昇格画面を表示します。        |  |
|    | ログインするアカウントを選択し、ID/パスワードを入力してください。             |  |
|    | 確認ダイアログが表示されるため自動実行できなくなります。                   |  |
|    | (ユーザーカウント制御(UAC)を OFF にすることで権限昇格した状態で自動実行が可能にな |  |
|    | ります)                                           |  |
|    | 注意:管理者権限のID/パスワードを知らない場合は、[有効]に設定しないでください。     |  |
|    | 有効の場合、ID/パスワードを入力しないと、リトマス USB2 は起動できません。      |  |
| 無効 | 権限昇格画面を表示しません。                                 |  |

# ■各種ボタン

各種ボタンについて説明致します。

| 設定マニュアル 保存 キャンセル |  |
|------------------|--|
|------------------|--|

| ボタン     | 内容                                              |  |
|---------|-------------------------------------------------|--|
| 設定マニュアル | 設定に関するマニュアルを開きます。マニュアルは PDF ファイルで作成されているため、     |  |
|         | PDF が閲覧できる環境で実行してください。                          |  |
| 保存      | 設定をリトマス USB2 へ保存します。 リトマス USB2 の電源を抜いても設定は保存されて |  |
|         | ます。                                             |  |
| キャンセル   | 設定を保存せず、設定画面を閉じます。                              |  |

# ■タブ:お知らせ

# ■おしらせ

弊社からのお知らせを受信して、メイン画面に表示するかどうかを設定できます。

#### ーお知らせー

### ⊙ 受信する

# ◯受信しない

リトマスUSB2のアップデート情報や障害情報をリトマスUSB2のメイン画面に表示します。 お知らせは定義ファイル更新時に更新されます。

| 項目    | 内容                                       |
|-------|------------------------------------------|
| 受信する  | 定義ファイル更新時に弊社のサーバーからお知らせを受信し、メイン画面に表示します。 |
| 受信しない | お知らせを受信しません。                             |

# お知らせは、下記の位置に表示されます。

| LitmusUSB2 v110 (1, 1, 0, 110)                                                                                           |             |  |
|----------------------------------------------------------------------------------------------------|-------------|--|
| ツール 関連ソフト ヘルプ                                                                                                    |             |  |
| デバイス情報                                                                                                    |             |  |
| またパージョン・マロシ(1, 10, 110)<br>エンジンバージョン:5800.7501.380116301<br>定義ファイルバージョン:8082 (2016/02/21)<br>最終定業更新日: 2016/02/22 11.3227 | スキャンのみ      |  |
| ライセンス有効期限: 2016/05/25                                                                                                    | スキャン+即削除    |  |
| スキャン設定                                                                                                    |             |  |
| スキャンモート: 標準スキャン<br>スキャンタイブ: スキャンのみ<br>起動タイプ:マニュアルスキャン<br>除外設定:無効                                                         | スキャン+ 即隔離   |  |
| - PCI悟幸局                                                                                                    |             |  |
| コンピュータ名:K<br>PC情報:管理PCではありません<br>ログファイル(保存先:リトマスUSB2                                                                     | 定義ファイル更新    |  |
|                                                                                                    |             |  |
|                                                                                                    | リトマスUSB2を終了 |  |
|                                                                                                    |             |  |
| 現住、お知らせはありません。                                                                                                    |             |  |
| お知らせ最終受信日時:2016/02/22 11:29:48                                                                                           |             |  |
|                                                                                                    |             |  |